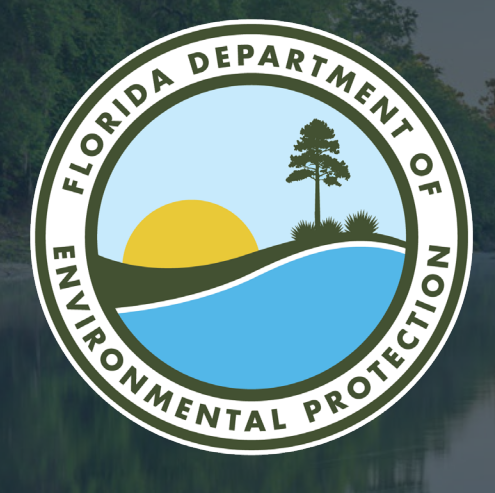

# Welcome to OCULUS

**Central District Office Florida Department of Environmental Protection** 

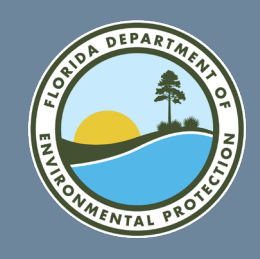

## What is OCULUS?

### Florida Department of Environmental Protection's (DEP) Electronic Document Management System (EDMS)

- Used by DEP to store documents.
- Accessible to the public to review permitting and compliance records.

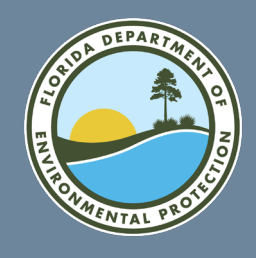

## How to Access OCULUS

### Online tool can be reached at:

### http://depedms.dep.state.fl.us/Oculus/servlet/login

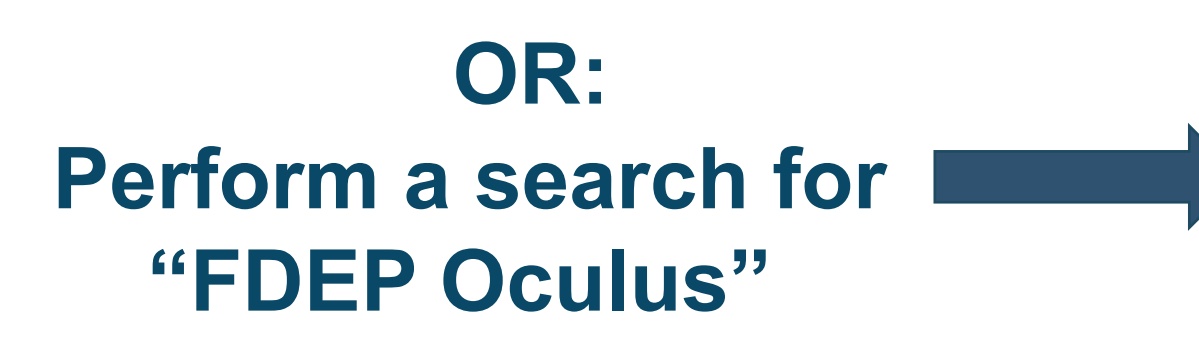

 Florida Department of Environmental Protection (.gov)

 https://deped/ms.dep.state.fl.us > Oculus > servlet > login

FDEP - oculus - Florida Department of Environmental Protection No information is available for this page. Learn why

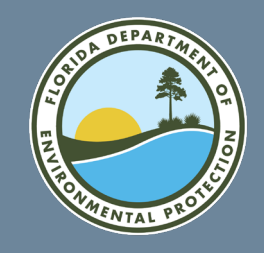

# User Login

- Your DEP OCULUS Login ID is case sensitive.
- Passwords can be reset on the web interface or by the DEP Service Desk.
- Anyone can access
   OCULUS through the "Public OCULUS Login" button.
- No login ID or password is needed.

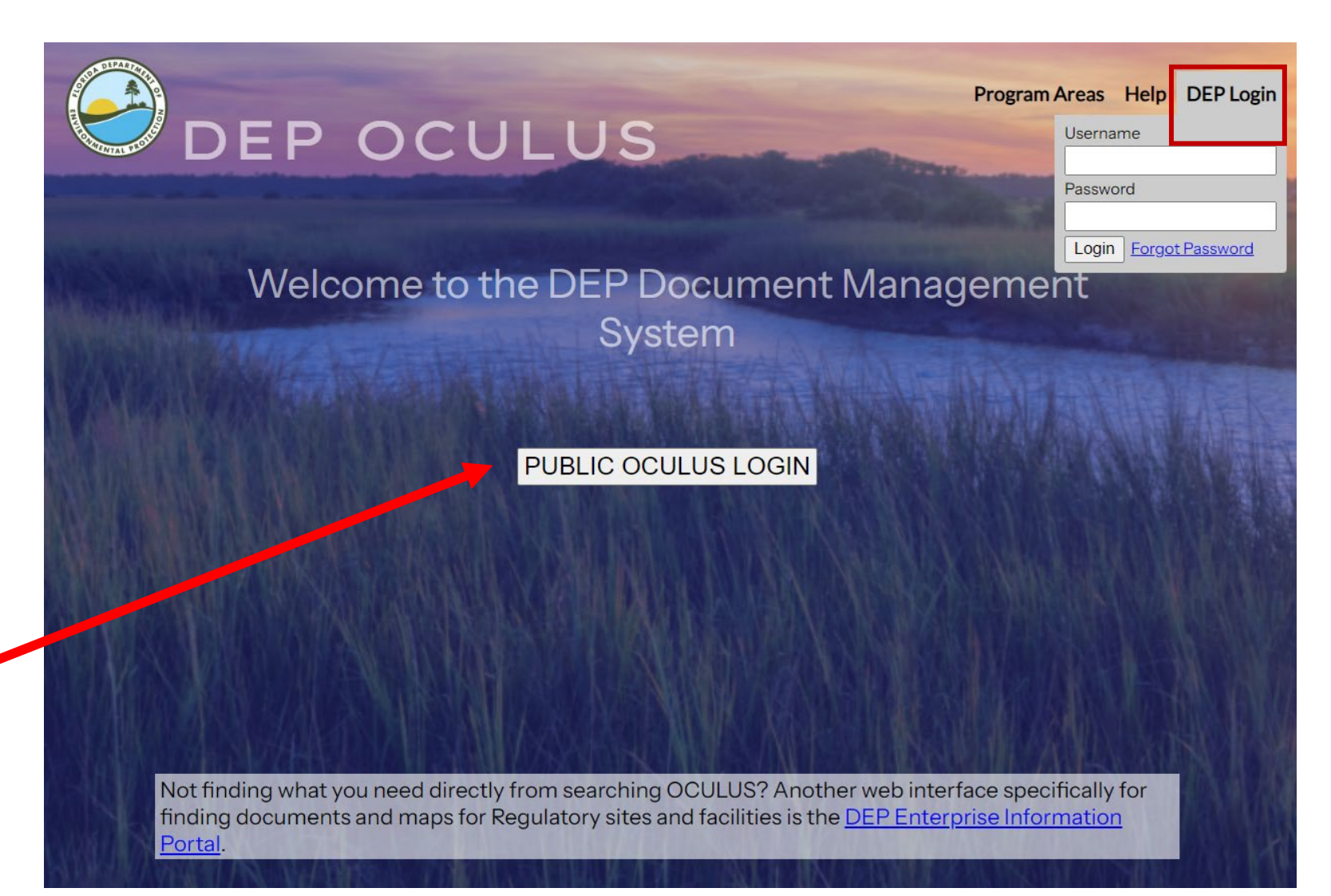

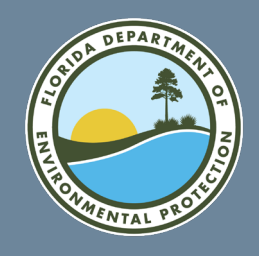

### **Help Screen**

Program AreasHelpDEP LoginThe OCULUS Online HelpAdditional OCULUS Help InforSection 508 ComplianceEmail the Service Desk

#### Help using OCULUS

There are several tools available to assist in using the OCULUS Document Management System. At any point, users can click the help menu to open the <u>Online help system</u>. For help finding documents in OCULUS, please see the <u>Public Document Taxonomy</u>. If you believe that you've found an error with a document, please contact <u>servicedesk@dep.state.fl.us</u> to report the problem.

At times Microsoft Office updates may cause users to lose the ability to "View" TIF documents in OCULUS and limit their options to 'Save' or 'Cancel' when trying to view them. If your computer is experiencing this problem, please try the steps outlined in this document.

If you can open documents correctly but find black pages while viewing 'TIF' documents from OCULUS or you are having other trouble viewing documents, please <u>follow these instructions</u> for help installing an alternative viewer.

If you find that you cannot view or open a document type of '.MSG', '.PST', or '.OST', email formats, you may not have compatible software for these file types.

Please visit <u>.MSG viewer download page</u> to download the free Mail Viewer or visit <u>.PST or .OST viewer</u> download page to download the free Outlook Viewer for viewing these file forma

- Help using OCULUS is available on the main page at the top right of the screen.
- The OCULUS Online Help.
- Section 508 Compliance.
- Email address for assistance
- Additional OCULUS Help
   Information:

Viewing TIFF documents Document taxonomy, etc.

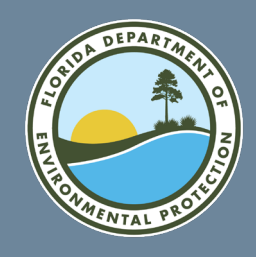

## The OCULUS Online Help

Program Areas Help DEP Login

The OCULUS Online Help

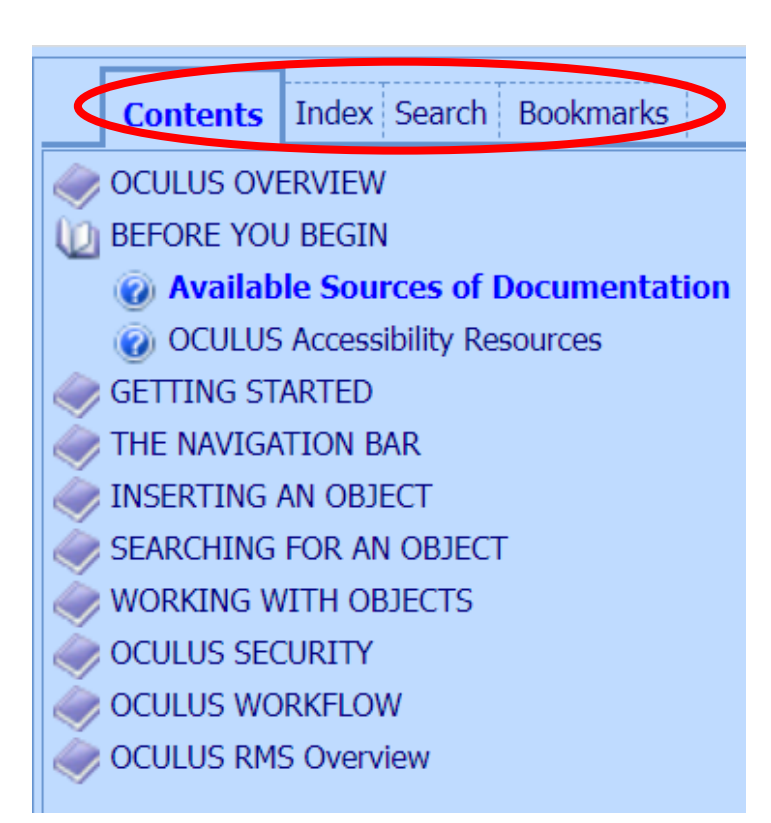

#### To use the OCULUS Online Help

In the online help system, click one of the following tabs:

- **Contents** Navigate through the online help contents.
- **Index** Provides you with an alphabetical listing of keywords to search the help topics.
- Search Provides powerful full-text searching capabilities to assist you in locating the information you require. Type a word or phrase. OCULUS help returns all topics containing your search item.

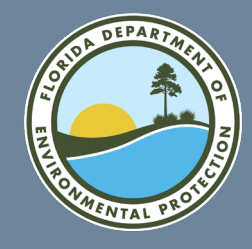

### Search Screen

| CULUS Sear                                                                                         | rch       | Actions                        | Tools    | Help         | Logout                   | þ |
|----------------------------------------------------------------------------------------------------|-----------|--------------------------------|----------|--------------|--------------------------|---|
| Search                                                                                             |           |                                |          |              |                          |   |
| Catalog                                                                                            |           | Sort By Coun                   | ty       | ✓ Type       | Any 🗸                    |   |
| Storage Tanks_Restricted<br>Underground Injection Control<br>Underground Injection Control_Restric | ▲<br>cted | Creator<br>Created MM-E        | )D-YYYY  | Folder Nam   | MM-DD-YYYY               |   |
| Waste Cleanup<br>Waste Cleanup_Restricted<br>Wastewater                                            | •         | Search Clea<br>County          | ar       | ×            | ✓                        |   |
| Search By                                                                                          |           | District                       | = •      | • •          |                          |   |
| Profile                                                                                            | ¥         | Facility-Site ID               | = `      | ✓ FLA010819  | WINTER PARK ESTATES WWTF |   |
| Profile                                                                                            |           | Document Date                  | e Fron   | n 07-01-2024 | To 12-31-2024            |   |
| Construction_Operation Mgmt<br>Discovery_Compliance                                                | •         | Received Date<br>Document Type | Fron     | n 07-01-2024 | v ()                     |   |
| Enforcement_Legal<br>Fiscal<br>Permitting Authorization                                            |           | Contractor ID<br>Facility Type | = `      | ×            |                          |   |
| Sampling                                                                                           | •         | Application Nur                | mber = · | ×            |                          |   |
|                                                                                                    |           | Permit Number                  | = `      |              |                          |   |
|                                                                                                    |           | Document Subj                  | ect = ·  | ×            |                          |   |
|                                                                                                    |           | Search Clea                    | ar       |              | ¢                        |   |

- After logging in, the search screen will populate.
- It will default to the last search screen
- Always click the clear button to start your new search

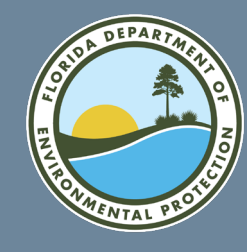

## Search Screen (Cont.):

| CULUS                                                                                     | Search       | Actions                                    | Tools                        | Help                     | Logout     |                    |          | patel_my |
|-------------------------------------------------------------------------------------------|--------------|--------------------------------------------|------------------------------|--------------------------|------------|--------------------|----------|----------|
| Catalog<br>Deaches & Coastar Systems_<br>DSL Public Lands                                 |              | Sort By Do<br>Creator<br>Created MM        | cument Date                  | ✓ Type<br>Folder Na      | MM-DD-YYYY | <b>~</b>           |          |          |
| DWRA Grants Programs<br>ERP - Environmental Resource<br>ERP_Restricted<br>Hazardous Waste | e Permitting | Search C<br>County                         | lear<br>= v                  | ' <b>v</b>               |            |                    |          |          |
| Search By                                                                                 |              | District                                   | = 🗸                          | · •                      |            |                    | <u>.</u> |          |
| Profile                                                                                   | V            | Facility-Site I                            | D = v                        |                          |            | n<br>DD 1000/      |          |          |
| Profile<br>Enforcement_Legal<br>ERP File Cabinet                                          | •            | Document Da<br>Received Dat<br>Document Ty | ate From<br>e From<br>pe = v | MM-DD-YYYY<br>MM-DD-YYYY | To MM-     | DD-YYYY<br>DD-YYYY |          |          |
| Fiscal<br>Permitting_Authorization<br>Plans and Specifications<br>Sampling                |              | Contractor IE<br>PSD Number                | ) = v                        | ·                        |            |                    |          |          |
|                                                                                           |              | Facility Type                              | = \<br>* \<br>lumber = .     | · · 0                    |            |                    | V+ ()    |          |
|                                                                                           |              | Permit Numb                                | er = $\checkmark$            | ·                        |            |                    |          |          |
|                                                                                           |              | Document Su                                | bject = v                    | ,                        |            |                    |          |          |
|                                                                                           |              | Search C                                   | lear                         |                          |            |                    |          |          |

- The drop-down menus on the left of the page are the Catalog and Search By. This is how you begin your search:
  - Select the desired program(s) under Catalog.
  - You can choose to search by either Profile or Property under the Search By field.

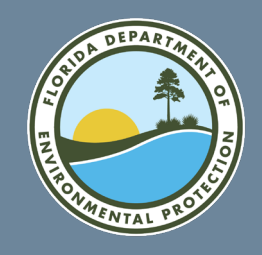

## **Multiple Search Features**

- Users may search multiple catalogs, profiles or properties all at once or a few at a time.
- To select all, click on the first catalog/profile/property, hold down Shift, then press End. Select multiple by holding down the Ctrl key as you select individual entries.
- All selected items are in blue.

#### Search

#### Catalog

Air Asbestos Beaches & Coastal Systems DSL Public Lands DSL Revenue Processing Management ERP - Environmental Resource Permitt

#### Search By

Profile

#### Profile

Discovery\_Compliance Enforcement\_Legal Permitting Authorization

#### Search

Catalog

State Revolving Fund Storage Tanks Underground Injection Control Waste Cleanup Wastewater Water Supply Restoration

Water and Springs Restoration Program

#### Search By

Property

#### Property

County District Document Date Document Subject Document Title Document Type

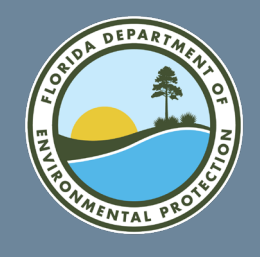

### Available Catalog

Catalog

Air

Asbestos Beaches & Coastal Systems DSL Public Lands ERP - Environmental Resource Permitting Hazardous Waste Mining & Minorals Regulation The Catalog is where the user may select the desired department programs under which to search. These include:

- Air
- Asbestos
- Beaches & Coastal System
- DSL Public Lands
- DSL Revenues Processing Management
- ERP Environmental Resource Permitting
- Hazardous Waste
- Human Resources
- Mining & Minerals Regulation
- NPDES Storm Water
- Nonpoint Source Management
- OEP Office of Ecosystem Projects

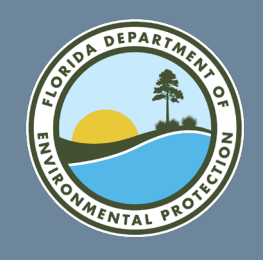

# Available Catalog (Cont.):

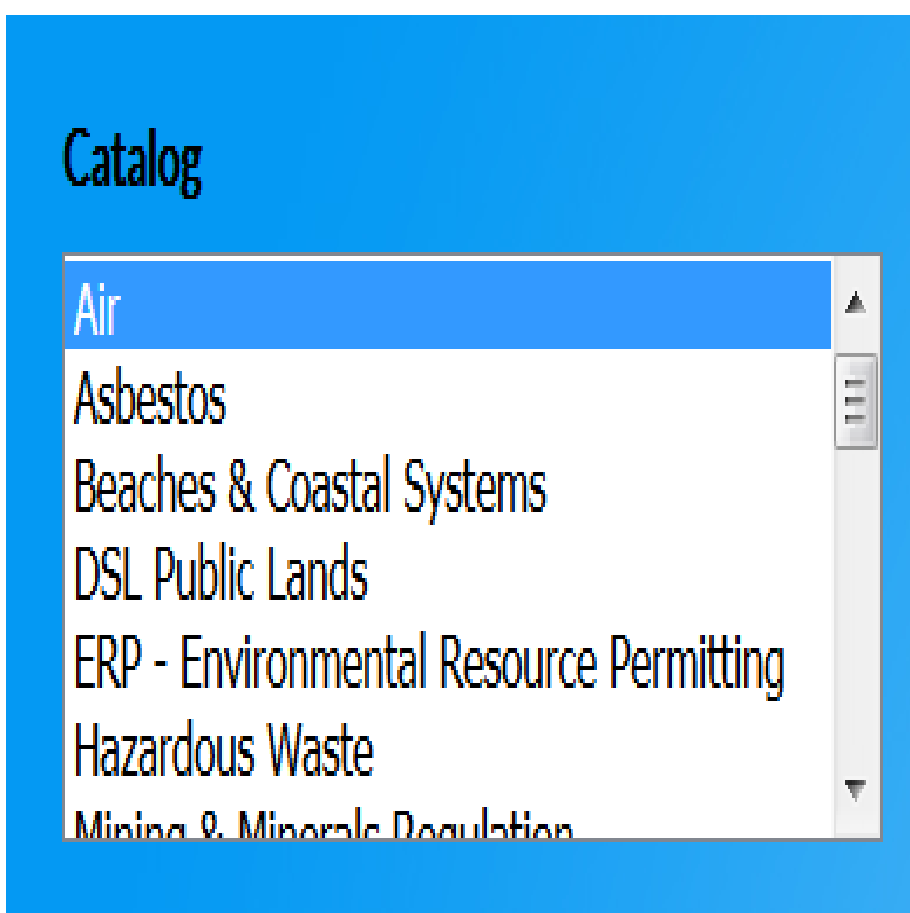

- DEP Programs (continued):
  - Oil & Gas
  - Onsite Sewage
  - Potable Water System
  - Resilient Florida Program
  - SCO Siting Coordination Office
  - Solid Waste
  - State 404 Programs
  - State Revolving Fund
  - Storage Tanks
  - Underground Injection Control
  - Waste Cleanup
  - Wastewater
  - Water Policy
  - Water Supply Restoration

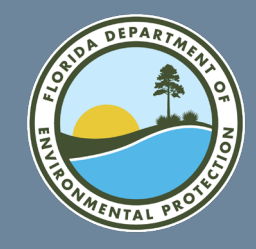

### Search Screen

| D C U L U S                                | Search                         | Actions                     | Tools    | Help         | Logout     |            |            | netuse   |
|--------------------------------------------|--------------------------------|-----------------------------|----------|--------------|------------|------------|------------|----------|
| Search                                     |                                |                             |          |              |            |            |            |          |
| Catalog                                    |                                | Sort By Docume              | ent Date | ~ Туре       | Any        | v          |            |          |
| Air                                        |                                | <ul> <li>Creator</li> </ul> |          | Folder Na    | me         |            |            |          |
| Asbestos<br>Beaches & Coastal System       | ns                             | Created MM-DD-              | -ΥΥΥΥ    | То           | MM-DD-YYYY |            |            |          |
| DSL Public Lands                           |                                |                             |          |              |            |            |            |          |
| ERP - Environmental Reso                   | Management<br>ource Permitting | Search Clear                |          |              |            |            |            |          |
|                                            | 5                              | District                    | =        | ×            | ×          |            |            |          |
| Search By                                  |                                | Eacility-Site ID            | =        | × ×          |            |            |            |          |
| Profile                                    |                                |                             | =        |              |            | AA/        |            |          |
| Profile                                    |                                | Document Date               | Fron     | n MM-DD-YYYY |            |            |            |          |
| Discovery_Compliance                       |                                |                             | From     | n MM-DD-YYYY |            |            |            |          |
| Enforcement_Legal Permitting Authorization |                                | Document Type               | =        | ~            |            | <b>`()</b> |            |          |
|                                            |                                | Contractor ID               | =        | ×            |            |            |            |          |
|                                            |                                | PSD Number                  | =        | ×            |            |            |            | <u>^</u> |
|                                            |                                | Permit Type                 |          |              |            |            | <b>`()</b> |          |
|                                            |                                | Facility Type               | *        | ~            |            | ▼+ ()      |            |          |
|                                            |                                | Application Numb            | er =     | ~            |            |            |            |          |
|                                            |                                | Permit Number               | =        | ~            |            |            |            |          |
|                                            |                                | 404 Review Office           | e =      | ~ ~          |            |            |            |          |
|                                            |                                | Document Subject            | :t =     | ~            |            |            |            |          |
|                                            |                                | Search Clear                |          |              |            |            |            |          |
|                                            |                                | ouren oldar                 |          |              |            |            |            |          |
|                                            |                                |                             |          |              |            |            |            |          |

- The drop-down search options just to the right of the catalog include a \* or =.
- The = will return a search with only those matching exactly what you type.
- The \* will return a search including everything that has what you typed.
- The fields with the *i* on the right side mean you can filter the search.

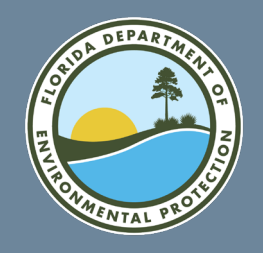

## Search By Profile

 $\mathbf{v}$ 

#### Search By

Profile

#### Profile

#### Administrative

Construction\_Operation Mgmt Discovery\_Compliance Enforcement\_Legal Fiscal Permitting\_Authorization Available profile choices are specific and vary based on the catalog selected.

Useful when searching for a specific type of document.

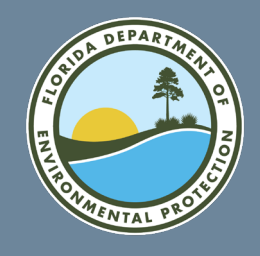

# Search By Profile (Cont.):

#### **Using Facility/Site ID#**

#### 1. Clear

- 2. Select a catalog.
- 3. Select the profile.
- 4. Enter facility/site ID # and press tab to populate the facility/site name.
- 5. The user may narrow the search by selecting the *i* fields drop down menu in either or all three document, permit and facility type.
- 6. Click Search.

| OCULUS           | S                                                                             | Search                                               | Actions                 | Tools                                                                                        | Help             | Logout   |               |                      |
|------------------|-------------------------------------------------------------------------------|------------------------------------------------------|-------------------------|----------------------------------------------------------------------------------------------|------------------|----------|---------------|----------------------|
| S                | Search                                                                        |                                                      |                         |                                                                                              |                  |          |               |                      |
| C<br>F<br>N<br>N | Catalog<br>ERP - Environm<br>Hazardous Was<br>Mining & Miner<br>NPDES Storm V | nental Resource Pe<br>ste<br>als Regulation<br>Nater | Sort<br>mitt^Cre<br>Cre | Sort By         Document Date         Type         Any           Creator         Folder Name |                  |          |               |                      |
|                  | Nonpoint Sourc<br>OEP - Office of<br>Oil & Gas                                | ce Management<br>Ecosystem Project                   | s <sub>v</sub> Cou      | arch Clear                                                                                   | = VOLUSIA        | <b>`</b> |               |                      |
| S                | earch By                                                                      |                                                      | Dist                    | rict                                                                                         | = ~ CD ~         | 1        | _             |                      |
| F                | Profile                                                                       |                                                      | - Faci                  | lity-Site ID                                                                                 | = <u>ERP_386</u> | 305      | BOYLSTON AVE  | BEACH APPROACH (ERP) |
| р                | Profile                                                                       |                                                      | Doc                     | ument Date                                                                                   | From MM-DD-YY    | YY 👘     | To MM-DD-YYYY |                      |
| A<br>C           | Administrative<br>Construction_C                                              | peration Mgmt                                        | Doc                     | ument Type                                                                                   | = ~              |          |               | 0                    |
| E                | Enforcement_L<br>Fiscal                                                       | egal                                                 | Con                     | tractor ID<br>Number                                                                         | = ~              |          |               |                      |
|                  | Plans and Spor                                                                | rifications                                          | · Peri                  | nit Type                                                                                     | = ~              |          | ,             | 0                    |
|                  |                                                                               |                                                      | Faci                    | lity Type                                                                                    | * 、              |          |               | V+ 0                 |
|                  |                                                                               |                                                      | Арр                     | lication Number                                                                              | = ~              |          | V             |                      |
|                  |                                                                               |                                                      | Peri                    | nit Number                                                                                   | = ~              |          |               |                      |
|                  |                                                                               |                                                      | 404                     | Review Office                                                                                | = ~              | ~        |               |                      |
|                  |                                                                               |                                                      | Doc                     | ument Subject                                                                                | = ~              |          |               |                      |
|                  |                                                                               |                                                      | Se                      | arch Clear                                                                                   |                  |          |               |                      |

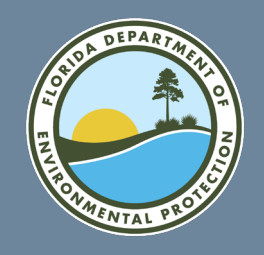

OCULUS

Catalog

Search Results

2 documents in 1 catalog

Potable Water Systems (2) V Results/Page 5 V

File Type Profile

7

 $\bowtie$ 

# Search By Profile (Cont.):

- Search for document subject by entering the project name.
- Changing the = sign to \* in the drop-down menu will return results with only those matching to what has been typed.
- The user may narrow the search by selecting a specific District, date OR the *i* fields for one or all three:

Actions

Refresh

Tools

Help

Export to Excel

Facility-Site ID Document Date Received Date Document Type

11-27-2018

11-21-2018

✓ → A Printable Hitlist

11-27-2018

11-21-2018

Logout

Send Search Results

CLEARANCE RELATED GENERAL PERMIT COMMUNITY

CLEARANCE RELATED GENERAL PERMIT COMMUNITY

Search

Operations View

Permitting Authorization 3050223

Permitting\_Authorization 3050223

#### **Using Document Subject** OCULUS Search Search Catalog Sort By Document Date Type Any Folder Nar Creato Oil & Gas Created MM-DD-YYYY То MM-DD-YYYY SCO - Siting Coordination Office Solid Waste Search Clear State 404 Programs State Revolving Fund County District Search By Facility-Site ID Profile To MM-DD-YYYY Document Date From MM-DD-YYYY Profile To MM-DD-YYYY Received Date From MM-DD-YYYY стеации вешестацон Construction\_Operation Mgmt 0 Document Type = V CLEARANCE RELATED Discovery Compliance Contractor ID Enforcement Legal Fiscal PSD Number Sampling Permit Type 0 = V GENERAL PERMIT **Eacility Type** ▼+ 👩 \* ~ COMMUNITY Application Numbe Permit Numbe 404 Review Office Document Subject Adamson Creek Search Clear netuse Showing Results 1 to 2 Page(s) 1 Facility Type Application Number Permit Number Document Sul Permit Type County District File Size Version N

0124889-1021-DSGP-ADAMSON CREE REVARD CD

0124889-1021 DSGP ADAMSON CREE BREVARD CD

156 KB 1.0

3529 KB 1.0

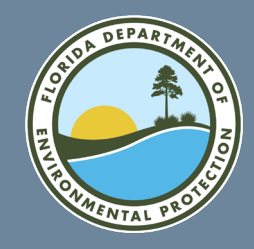

# Search By Profile (Cont.):

### **Using Document Project Number**

| OCULUS Search Acti                                                                                                    | ions Tools Help Logout                                                                                                    | OCULUS Search Actions Tools Help Logout                                                                                                    | netuser                                                             |
|----------------------------------------------------------------------------------------------------|----------------------------------------------------------------------------------------------------|----------------------------------------------------------------------------------------------------|---------------------------------------------------------------------|
| Search                                                                                                    |                                                                                                    |                                                                                                    |                                                                     |
| Catalog<br>Trazarucius vraste<br>Mining & Minerals Regulation<br>NPDES Storm Water<br>Nonpolnt Source Management<br>OEP - Office of Ecosystem Projects<br>OI & Gas<br>Potable Water Systems | Sort By     Document Date     Type     Any       Created     MM-DD-YYYY     Folder Name       Search     Clear       County     = -       District     = -       Facility-Site ID     = - | Search Results         Catalog         335 documents in 1 catalog         Potable Water Systems (335) ∨ Results/Page 10 ∨ Refresh         Operations View         ✓ →         △ Printable Hitlist | Showing Results 1 to 10<br>Page(s) 1 <u>2 3 4 5 6 7 8 2 10 Next</u> |
| Profile                                                                                                    | Document Date From MM-DD-YYYY To MM-DD-YYYY                                                                                                    |                                                                                                    |                                                                     |
| Cleanup_Remediation                                                                                                    | Received Date         From MM-DD-YYYY         To MM-DD-YYYY           Document Type         = <                                                                                           | File Type Profile     Facility-Site ID Document Date Received Date Document Type Permit Type Facility Type Application Number                                                                     | Permit Numt er Document Subject                                     |
| Discovery_Compliance<br>Enforcement_Legal                                                                                                    | Contractor ID = v                                                                                                    | O                                                                                                    | 0124889-1041 DSGP R DCKLEDG                                         |
| Fiscal<br>Permitting_Authorization                                                                                                    | PSD Number =<br>Permit Type = 	GENERAL PERMIT 	G                                                                                                    | C     Permitting_Authorization 3050223     02-02-2021     02-02-2021     CLEARANCE RELATED GENERAL PERMIT COMMUNITY                                                                               | 0124889-1041-DSGP R DCKLEDG                                         |
|                                                                                                    | Facility Type *  COMMUNITY  T+                                                                                                    | ○ □ I Permitting_Authorization 3050223 01-14-2021 01-14-2021 CLEARANCE RELATED GENERAL PERMIT COMMUNITY                                                                                           | 0124889-1071 DSGP-1 EMPLE OF                                        |
|                                                                                                    | Application Number = V                                                                                                    | ○ 🗆 🛐 Permitting Authorization 3050223 01-08-2021 01-08-2021 CLEARANCE RELATED GENERAL PERMIT COMMUNITY                                                                                           | 0124889-1001-DSGP-SAVANNAH                                          |
|                                                                                                    | Permit Number = V                                                                                                    | Permitting Authorization 3050223 01-08-2021 01-08-2021 CLEARANCE RELATED GENERAL PERMIT COMMUNITY                                                                                                 | 0124889-1001-DSGP-9 AVANNAH                                         |
|                                                                                                    | 404 Review Office =                                                                                                    |                                                                                                    | 0124889-1091-DSGP RANGE RO                                          |
|                                                                                                    |                                                                                                    |                                                                                                    |                                                                     |
|                                                                                                    | Search Clear <>                                                                                                    |                                                                                                    | 0124009-1071-D3GP1 (MPLE ISP                                        |
|                                                                                                    | >                                                                                                    | O □ 🐸 □Permitting_Authorization_3050223 12-03-2020 12-03-2020 CLEARANCE RELATED GENERAL PERMIT COMMUNITY                                                                                          | 0124889-1001-DSGP (* 124889-1                                       |
|                                                                                                    |                                                                                                    | ○ 🗆 🛐 Permitting_Authorization 3050223 11-19-2020 11-19-2020 CLEARANCE RELATED GENERAL PERMIT COMMUNITY                                                                                           | 0124889-1077-DSGP-FOCKLEDC                                          |
|                                                                                                    | *                                                                                                    | C                                                                                                    | 0124889-1077 APPLIC TION CO                                         |

- Search for document subject by entering the project ID# or the project name.
- Changing the = sign to \* in the drop-down menu will return results with only those matching what has been typed.
- The user may narrow the search by selecting the *i* fields in either or all three document, permit and facility type drop down menu.

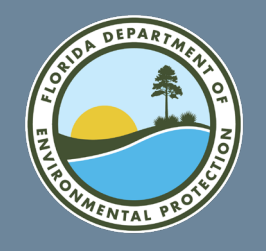

# Search By Property (Cont.):

#### **Property Search Criteria – Optional Properties**

| οςυιυ | S                                                                                                    | Search                                                                                         | Actions                                         | Tools                                                                   | Help     | Logout                        |          | patel_my |
|-------|----------------------------------------------------------------------------------------------------|------------------------------------------------------------------------------------------------|-------------------------------------------------|-------------------------------------------------------------------------|----------|-------------------------------|----------|----------|
|       | Search                                                                                                  |                                                                                                |                                                 |                                                                         |          |                               |          |          |
|       | Catalog<br>Beaches & Co<br>Beaches & Co<br>DSL Public La<br>DSL Revenue<br>DWRA Grants<br>ERP - Enviror | pastal Systems<br>pastal Systems_Re<br>ands<br>Processing Mana<br>Programs<br>imental Resource | sor<br>Cre<br>estric<br>gem<br>Se<br>Perr ▼ App | t By Creator<br>ator<br>ated MM-DD-YY<br>earch Clear<br>lication Number | ✓ YY = ∨ | Type Any<br>Folder Name To MM | -DD-YYYY |          |
|       | Search By<br>Property                                                                                   |                                                                                                | × Se                                            | earch Clear                                                             |          |                               |          |          |
|       | 404 Review C<br>Application Nu<br>Contractor ID<br>County<br>District<br>Document Da                    | ffice<br>umber                                                                                 | ▲<br>▼                                          |                                                                         | Ņ        |                               |          |          |
|       | -                                                                                                    |                                                                                                |                                                 |                                                                         |          |                               |          |          |

- Select a catalog
- Available Property choices are specific and vary based on the catalog selected.
- Useful when document type is unknown or searching for all documents related to the specific site-related.

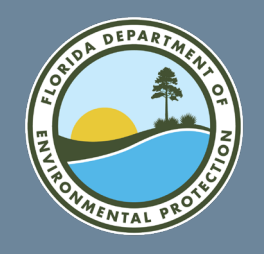

## Search By Property

#### **Property Search Criteria – Default Properties**

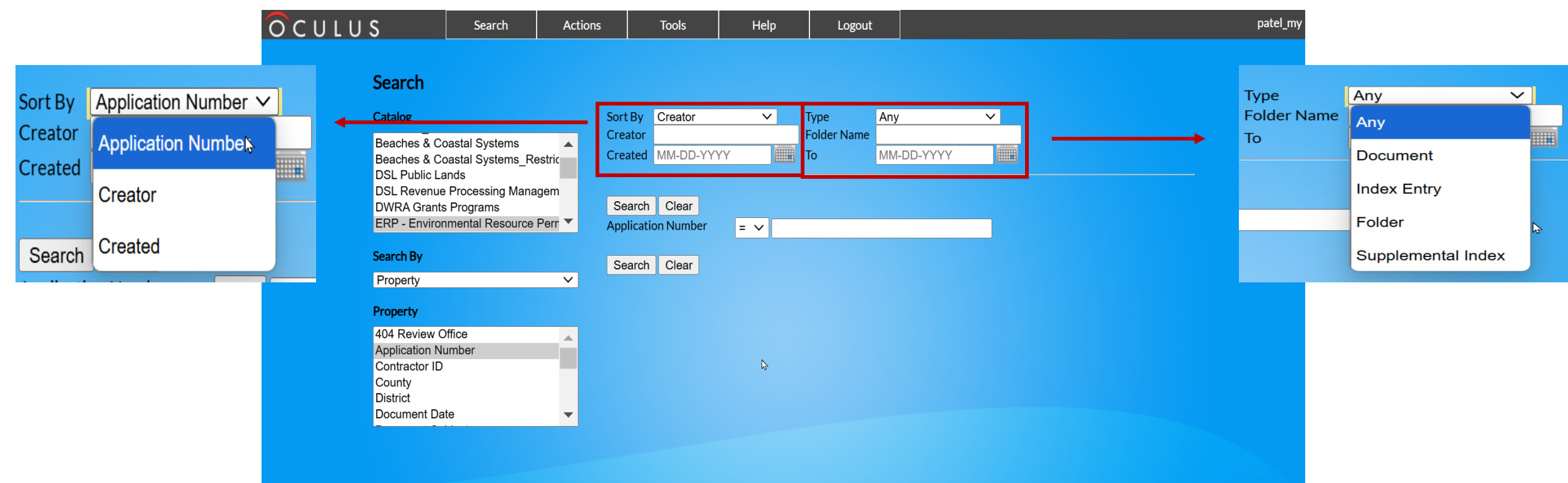

- You can search for an object using default properties and optional properties.
- Default properties are not profile-specific. Default properties are always available on the Search page.

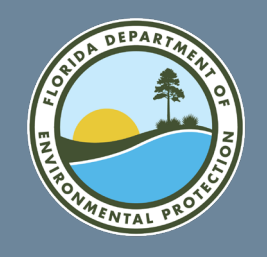

# Search By Property (Cont.):

- 1. In this example, we are searching multiple properties.
- 2. Enter the document subject name or number
- 3. By changing the = sign to \* in the drop-down menu, results will return only those matching a search to exactly what has been typed.
- 4. Click Search.

| OCULUS Search                                                                                 | Actions Too                        | bls    | Help       | Logout             |                               | patel_my |
|-----------------------------------------------------------------------------------------------|------------------------------------|--------|------------|--------------------|-------------------------------|----------|
| Search                                                                                        |                                    |        |            |                    |                               |          |
| Catalog                                                                                       | Sort By Document                   | t Date | 🗸 Туре     | Any                | <b>v</b>                      |          |
| Beaches & Coastal Systems<br>Beaches & Coastal Systems_Restric<br>DSL Public Lands            | Creator<br>Created MM-DD-Y         | YYY    | Folder N   | lame<br>MM-DD-YYYY |                               |          |
| DSL Revenue Processing Managem<br>DWRA Grants Programs<br>ERP - Environmental Resource Pern ▼ | Search Clear<br>Application Number | = 🗸    |            |                    |                               |          |
| Search By                                                                                     | Contractor ID                      | = ~    |            |                    |                               |          |
| Property 🗸                                                                                    | County                             | = ~    | VOLUSIA    | V                  |                               |          |
| Property                                                                                      | District<br>Document Date          | =      | CD V       | To MM-             | -DD-YYYY                      |          |
| 404 Review Office Application Number                                                          | Document Subject                   | <>     |            |                    |                               |          |
| Contractor ID<br>County                                                                       | Facility-Site ID                   | >      | ERP_386305 | BC                 | YLSTON AVE BEACH APPROACH (ER | P)       |
| District<br>Document Date                                                                     | Search Clear                       | <      |            |                    |                               |          |
|                                                                                               | •                                  | * 🖒    |            |                    |                               |          |

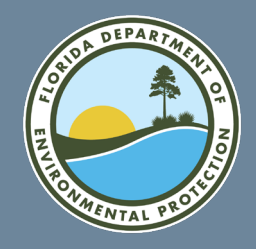

Search Results (Cont.):

#### Search Results Page (Cont.)

| OC                                      | ULUS                                     | Search                                                 |          | Actions       | Tools         | Help                                 | Logout           |                     |               |                                                           | patel_my                  |
|-----------------------------------------|------------------------------------------|--------------------------------------------------------|----------|---------------|---------------|--------------------------------------|------------------|---------------------|---------------|-----------------------------------------------------------|---------------------------|
| Searc<br>Catalog<br>384 docu<br>Potable | ch Resu<br>uments in 1 ca<br>Water Syste | Its<br>atalog<br>ms (384) ✓ Results/Page<br>Operations | 5 V<br>5 | Refre         | sh ≌<br>✓ → A | Export to Excel<br>Printable Hitlist | Send Search Resu | <u>ilts</u>         |               | Showing Results 1 to<br>Page(s) <b>1 <u>2 3 4 5 6</u></b> | 5<br>7 <u>8 9 10 Next</u> |
|                                         |                                          |                                                        | 10       |               |               |                                      |                  |                     |               |                                                           |                           |
|                                         | File Type                                | Profile                                                | 15       | Facility-Site | ID Document D | Date Received Date                   | e Document Type  | Permit Type         | Facility Type | Application Number                                        | <u>Permit Number Docu</u> |
| $\circ$                                 | 8                                        | Permitting_Authori                                     | 2        | 3050223       | 11-04-2024    | 11-04-2024                           | CLEARANCE RELA   | ATED GENERAL PERMIT | COMMUNITY     |                                                           | 0124                      |
| $\circ$                                 |                                          | Permitting_Authori                                     | 20       | 3050223       | 11-01-2024    | 11-01-2024                           | CLEARANCE RELA   | ATED GENERAL PERMIT | COMMUNITY     |                                                           | 0124                      |
| $\circ \Box$                            |                                          | Permitting_Authori                                     | 225      | 3050223       | 09-19-2024    | 09-19-2024                           | CLEARANCE RELA   | TED GENERAL PERMIT  | COMMUNITY     |                                                           | 0124                      |
| $\bigcirc$                              |                                          | Permitting Permitting                                  | n        | orization 3   | 08-16-2024    | 08-16-2024                           | CLEARANCE RELA   | ATED GENERAL PERMIT | COMMUNITY     |                                                           | 0124                      |
| $\circ$                                 | 8                                        | Permitting_Authori                                     | 2 30     | 3050223       | 08-16-2024    | 08-16-2024                           | CLEARANCE RELA   | TED GENERAL PERMIT  | COMMUNITY     |                                                           | 0124                      |
|                                         |                                          |                                                        | 35       |               |               |                                      |                  |                     |               |                                                           |                           |
|                                         |                                          |                                                        | 40       |               |               |                                      |                  |                     |               |                                                           |                           |
|                                         |                                          |                                                        | 45       |               |               |                                      |                  |                     |               |                                                           |                           |
|                                         |                                          |                                                        | 50       |               |               |                                      |                  |                     |               |                                                           |                           |
|                                         |                                          |                                                        | 55       |               |               |                                      |                  |                     |               |                                                           |                           |

- Showing all results matching what you selected in the search fields.
- The matches or hits are displayed one page at a time.
- Click the number of objects you want to display on each page. Click Refresh to update the page

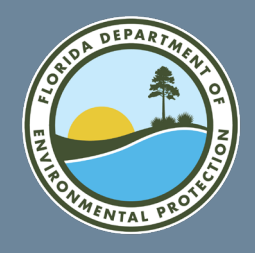

## Search Results (Cont.):

#### **Search Results Page (Cont.)**

| οςι                                       | JLUS                                             | Search                                                 | Actions                       | Tools              | Help                          | Logout              |                 |                           |                                |                               |                                |                        | netuser       |
|-------------------------------------------|--------------------------------------------------|--------------------------------------------------------|-------------------------------|--------------------|-------------------------------|---------------------|-----------------|---------------------------|--------------------------------|-------------------------------|--------------------------------|------------------------|---------------|
| Searc<br>Catalog<br>494 docu<br>Potable V | <b>ch Resu</b><br>ments in 1 cat<br>Nater System | talog<br>Is (494) V Results/Page 10<br>Operations View | <ul> <li>✓ Refresh</li> </ul> | Y → B <u>Print</u> | ort to Excel<br>table Hitlist | Send Search Results |                 |                           |                                | Showing F<br>Page(s) <b>1</b> | lesults 1 to 10<br>2 3 4 5 6 7 | )<br><u>7 8 9 10 1</u> | <u>Vext</u>   |
|                                           | File Type                                        | Profile                                                | Eacility Site ID              | Document Date      | o Pocoived Date               | Document Type       | Inspection Type | Dermit Type Facility Type | Document Subject               | County                        | District F                     | lo Sizo A              | Version Maste |
|                                           |                                                  | Discovery Compliance                                   | 3425185                       | 02-03-2021         | 02-03-2021                    | INSPECTION RELATED  | SANILARY SURVEY | NONCOMMUNITY              | 01-08-21 SANILARY SURVEY       | MARION                        | CD 3                           | 76 KB                  | .0 Y          |
|                                           |                                                  | Discovery Compliance                                   | 3480664                       | 01-21-2021         | 01-21-2021                    | INSPECTION RELATED  | SANITARY SURVEY | NONCOMMUNITY              | 01-19-21 SANITARY SURVEY       | ORANGE                        | CD 4                           | 46 KB 1                | .0 Y          |
| ОП                                        |                                                  | Discovery_Compliance                                   | 3484317                       | 01-21-2021         | 01-21-2021                    | INSPECTION RELATED  | SANITARY SURVEY | NONCOMMUNITY              | 01-19-21 SANITARY SURVEY       | ORANGE                        | CD 4                           | 52 KB 1                | .0 Y          |
| 0 🗆                                       |                                                  | Discovery_Compliance                                   | 3591286                       | 02-18-1997         | 02-18-1997                    | INSPECTION RELATED  | SANITARY SURVEY | NONTRANSIENT NONCOMMUNITY | 01-30-1997 SANITARY SURVEY REP | SEMINOLE                      | CD 7                           | 36 KB 1                | .0 Y          |
| 0 🗆                                       |                                                  | Discovery_Compliance                                   | 3591286                       | 02-19-1981         | 02-19-1981                    | INSPECTION RELATED  | SANITARY SURVEY | NONTRANSIENT NONCOMMUNITY | 02-06-1981 - SANITARY SURVEY   | SEMINOLE                      | CD 8                           | 18 KB   1              | .0 Y          |
| $\bigcirc \square$                        |                                                  | Discovery_Compliance                                   | 6604831                       | 03-01-2012         | 03-01-2012                    | INSPECTION RELATED  | SANITARY SURVEY | NONTRANSIENT NONCOMMUNITY | 02-2012 SANITARY SURVEY REPORT | SUMTER                        | CD 2                           | 687 KB 1               | .0 Y          |
| 0 🗆                                       |                                                  | Discovery_Compliance                                   | 6604833                       | 03-01-2012         | 03-01-2012                    | INSPECTION RELATED  | SANITARY SURVEY | NONCOMMUNITY              | 02-2012 SANITARY SURVEY REPORT | SUMTER                        | CD 7                           | 70 KB 1                | .0 Y          |
| $\bigcirc \square$                        |                                                  | Discovery_Compliance                                   | 3424819                       | 04-09-2020         | 04-09-2020                    | INSPECTION RELATED  | SANITARY SURVEY | NONCOMMUNITY              | 03-04-2020 3424819 SALT SPRING | MARION                        | CD 3                           | 54 KB 1                | .0 Y          |
| 0 🗆                                       |                                                  | Discovery_Compliance                                   | 3424952                       | 04-28-2020         | 04-28-2020                    | INSPECTION RELATED  | SANITARY SURVEY | NONCOMMUNITY              | 03-2-2020 3424952 FAITH BAPTIS | MARION                        | CD 4                           | 24 KB 1                | .0 Y          |
| $\circ \Box$                              |                                                  | Discovery_Compliance                                   | 3421503                       | 04-28-2020         | 04-28-2020                    | INSPECTION RELATED  | SANITARY SURVEY | NONCOMMUNITY              | 03-20-2020 COMPLIANCE LETTER S | MARION                        | CD 3                           | 42 KB 1                | .0 Y          |

- Showing all results matching what you selected in the search fields.
- You can modify how the Search page displays search results by clicking on the *blueprint tabs*.

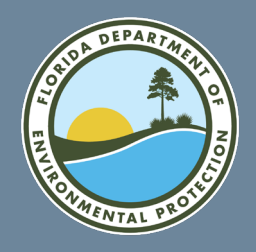

## Search Results (Cont.):

#### Search Results Page (Cont.)

|           | Ôc                 | ULUS           | Search                              | Actions         | Tools             | Help                              | Logout                          |                                      |                                                   |                                |                 | -                                           |                      |                      |                             | patel_my                            |
|-----------|--------------------|----------------|-------------------------------------|-----------------|-------------------|-----------------------------------|---------------------------------|--------------------------------------|---------------------------------------------------|--------------------------------|-----------------|---------------------------------------------|----------------------|----------------------|-----------------------------|-------------------------------------|
|           | Sear               | ch Resu        | lts                                 |                 |                   |                                   |                                 |                                      |                                                   |                                |                 |                                             |                      |                      |                             |                                     |
|           | Catalog<br>1500 do | cuments in 1 c | atalog                              |                 |                   |                                   |                                 |                                      |                                                   |                                |                 |                                             |                      | Showin<br>Page(s)    | g Results<br>1 <u>2 3</u> 4 | 1 to 10<br>5 <u>6 7 8 9 10 Next</u> |
|           | Potable            | e Water Syster | ns (1500) V Results/Pa<br>Operation | ge 10 🗸 🛛       | Refresh →         | Export to Exce<br>Printable Hitli | <u>el <sup>Sen</sup>s</u><br>st | d Search Results                     |                                                   |                                |                 |                                             |                      |                      |                             |                                     |
|           |                    |                |                                     |                 |                   |                                   | _                               |                                      |                                                   |                                |                 |                                             |                      |                      |                             |                                     |
|           |                    |                |                                     | You have retur  | med the maximum n | umber of document                 | s allowed for a sing            | le search. There may be additional d | documents related to your query. Please choose ad | dditional search criteria to l | imit the number | of documents returned and search again to i | entify related docum | nents.               |                             |                                     |
| Dealle    |                    | File Type      | Profile                             | Facility-Site I | D Document Dat    | te Received Date                  | Document Typ                    | pe Inspection Type                   | Facility Type                                     | Application Number             | Permit Num      | er Document Subject                         | County Distri        | ct File Size Version | n Maste                     | r <u>Created Creator</u>            |
| Radio     | O                  |                | Discovery_Complia                   | nce 3424659     | 01-13-2025        | 01-13-2025                        | INSPECTION                      | RELATED SANITARY SURVE               | Y COMMUNITY                                       |                                |                 | 12/13/2024 SSI AND CAO                      | MARION CD            | 500 KB 1.0           | Y                           | 01-13-2025 viaud_k                  |
| Dullon    | 00                 | 1              | Discovery_Complia                   | nce 3481326     | 01-09-2025        | 01-09-2025                        | INSPECTION                      | RELATED SANITARY SURVE               | Y COMMUNITY                                       |                                |                 | 2024_12 SSI & ICL                           | ORANGE CD            | 472 KB 1.0           | Y                           | 01-09-2025 viaud_k                  |
|           | 0 🗆                | 7              | Discovery_Complia                   | nce 6601467     | 01-07-2025        | 01-07-2025                        | INSPECTION                      | RELATED SANITARY SURVE               | YCOMMUNITY                                        |                                |                 | 12-20-24 SSI AND ICL                        | SUMTER CD            | 380 KB 1.0           | Y                           | 01-07-2025 diaz_v                   |
|           | 0 🗆                | 1              | Discovery_Complia                   | nce 3425111     | 01-06-2025        | 01-06-2025                        | INSPECTION                      | RELATED SANITARY SURVE               | Y COMMUNITY                                       |                                |                 | 12/13/2024 SSI AND CAO                      | MARION CD            | 384 KB 1.0           | Y                           | 01-06-2025 patel_my                 |
| File Type | 00                 | ▶ 🛛            | Discovery_Complia                   | nce 3484264     | 01-06-2025        | 01-06-2025                        | INSPECTION                      | RELATED SANITARY SURVE               | Y NONTRANSIENT NONCOMMUNITY                       | r                              |                 | 12-16-2024 SSI AND ICL                      | ORANGE CD            | 290 KB 1.0           | Y                           | 01-06-2025 cameron_a                |
|           | 0 🗆                |                | Discovery_Complia                   | nce 3354038     | 01-03-2025        | 01-03-2025                        | INSPECTION                      | RELATED SANITARY SURVE               | Y COMMUNITY                                       |                                |                 | 2024 SSI & ICL                              | LAKE CD              | 455 KB 1.0           | Y                           | 01-03-2025 viaud_k                  |
|           | 0 🗆                |                | Discovery_Complia                   | nce 3480255     | 01-03-2025        | 01-03-2025                        | INSPECTION                      | RELATED SANITARY SURVE               | Y COMMUNITY                                       |                                |                 | 2024_12 SSI & ICL                           | ORANGE CD            | 281 KB 1.0           | Y                           | 01-03-2025 cameron_a                |
|           | 0 🗆                |                | Discovery_Complia                   | nce 3480255     | 01-02-2025        | 01-02-2025                        | INSPECTION                      | RELATED SANITARY SURVE               | Y COMMUNITY                                       |                                |                 | 2024 SSI CORRECTIVE ACTIONS                 | ORANGE CD            | 225 KB 1.0           | Y                           | 01-02-2025 colon_lm                 |
|           | 0 🗆                | 1              | Discovery_Complia                   | nce 3354053     | 01-02-2025        | 01-02-2025                        | INSPECTION                      | RELATED SANITARY SURVE               | COMMUNITY                                         |                                |                 | 2024 SSI & ICL                              | lake CD              | 443 KB 1.0           | Y                           | 01-02-2025 viaud_k                  |
|           | 0 🗆                |                | Discovery_Complia                   | nce 3354671     | 12-30-2024        | 12-30-2024                        | INSPECTION                      | RELATED SANITARY SURVE               | YNONCOMMUNITY                                     |                                |                 | 2024_12 SSI & ICL                           | lake CD              | 265 KB 1.0           | Y                           | 01-02-2025 diaz_v                   |

- Click on the radio button or the file type to view a document. Clicking anywhere on the line will populate the radio button.
- Click the arrow button next to *view* in the operations drop-down menu to open and view the document in its native format.

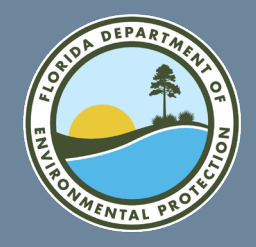

## Search Results (Cont.):

#### **Search Results Page (Cont.)**

| Cata<br>150<br>Pot | CU<br>arch<br>o docum<br>able Wa | LUS<br>Resu | l <b>its</b><br>catalog<br>ms (1500) ✔ | Search<br>Results/Pag<br>Operations | Actions To              | ols    | Help<br>Export to Exce<br>Printable Hitli | Logout                    | arch Results          |             |                                                |                             |                        |                                        |                |           | Showi<br>Page(s     | ng Result:<br>) 1 <u>2 3</u> 4 | patel_my<br>s 1 to 10<br><u># 5 6 7 8 9 10 Next</u> |
|--------------------|----------------------------------|-------------|----------------------------------------|-------------------------------------|-------------------------|--------|-------------------------------------------|---------------------------|-----------------------|-------------|------------------------------------------------|-----------------------------|------------------------|----------------------------------------|----------------|-----------|---------------------|--------------------------------|-----------------------------------------------------|
|                    |                                  |             |                                        |                                     | View                    | num nu | nber of document                          | s allowed for a single se | arch. There may be ad | ditional do | cuments related to your query. Please choose a | dditional search criteria t | to limit the number o  | documents returned and search again to | identify relat | ted docur | nents.              |                                |                                                     |
|                    |                                  | -11 -       | D (1                                   |                                     | Modify Index            | 1.0.1  | Devil 101                                 | D                         | In second second      |             | Facility Taxa                                  | A                           | Den li blank           | December 10, 11-1                      | Caralta        | Dist      |                     |                                | Constant Constant F                                 |
|                    |                                  | -ile Type   | Profile                                | Complian                            |                         | nt Dat | Received Date                             | Document Type             | Inspection I          |             | Facility Type                                  | Application Number          | er <u>Permit Numbe</u> | Document Subject                       | County         | Distri    | Ct File Size Versio | n Maste                        | r <u>Created</u> <u>Creator</u> P                   |
|                    |                                  | <u>⊢</u>    |                                        | Complian                            | Add   View Comment      | 125    | 01-13-2025                                | INSPECTION REL            | ATED SANITARY :       |             |                                                |                             |                        | 12/13/2024 55I AND CAU                 | OBANC          |           | 472 KB 1.0          | Y                              | 01-13-2025 viaud_k                                  |
| 0                  |                                  |             |                                        | Complian                            |                         | 125    | 01-07-2025                                | INSPECTION REL            | ATED SANITARY         | SURVET      |                                                |                             |                        | 12-20-24 SSLAND ICL                    | SUMTER         |           | 380 KB 1.0          | Y                              | 01-07-2025 viaud_k                                  |
| 0                  |                                  | 1           | Discovery                              | Complian                            | View Audit Trail        | )25    | 01-06-2025                                | INSPECTION REL            | ATED SANITARY         | SURVEY      | COMMUNITY                                      |                             |                        | 12/13/2024 SSLAND CAO                  | MARION         |           | 384 KB 1.0          | Y                              | 01-06-2025 natel my                                 |
| 0                  |                                  |             | Discovery                              | Complian                            |                         | )25    | 01-06-2025                                | INSPECTION REL            | ATED SANITARY         | SURVEY      | NONTRANSIENT NONCOMMUNITY                      | r                           |                        | 12-16-2024 SSI AND ICL                 | ORANG          | ECD       | 290 KB 1.0          | Y                              | 01-06-2025 cameron a                                |
| 0                  |                                  | 1           | Discovery                              | Complian                            | Check Out               | )25    | 01-03-2025                                | INSPECTION REL            | ATED SANITARY         | SURVEY      | COMMUNITY                                      |                             |                        | 2024 SSI & ICL                         | LAKE           | CD        | 455 KB 1.0          | Y                              | 01-03-2025 viaud_k                                  |
| 0                  |                                  | 1           | Discovery                              | Complian                            |                         | )25    | 01-03-2025                                | INSPECTION REL            | ATED SANITARY         | SURVEY      | COMMUNITY                                      |                             |                        | 2024_12 SSI & ICL                      | ORANG          | E CD      | 281 KB 1.0          | Y                              | 01-03-2025 cameron_a                                |
| 0                  |                                  |             | Discovery                              | Complian                            | Check In                | )25    | 01-02-2025                                | INSPECTION REL            | ATED SANITARY         | SURVEY      | COMMUNITY                                      |                             |                        | 2024 SSI CORRECTIVE ACTION             | SORANG         | E CD      | 225 KB 1.0          | Y                              | 01-02-2025 colon_lm                                 |
| 0                  |                                  | 1           | Discovery                              | Complian                            | 4                       | )25    | 01-02-2025                                | INSPECTION REL            | ATED SANITARY         | SURVEY      | COMMUNITY                                      |                             |                        | 2024 SSI & ICL                         | LAKE           | CD        | 443 KB 1.0          | Y                              | 01-02-2025 viaud_k                                  |
| 0                  |                                  | 1           | Discovery                              | Complian                            | Security                | )24    | 12-30-2024                                | INSPECTION REL            | ATED SANITARY         | SURVEY      | NONCOMMUNITY                                   |                             |                        | 2024_12 SSI & ICL                      | LAKE           | CD        | 265 KB 1.0          | Y                              | 01-02-2025 diaz_v                                   |
|                    |                                  |             |                                        |                                     | Drill Down              |        |                                           |                           |                       |             |                                                |                             |                        |                                        |                |           |                     |                                |                                                     |
|                    |                                  |             |                                        |                                     | Supplemental Index      |        |                                           |                           |                       |             |                                                |                             |                        |                                        |                |           |                     |                                |                                                     |
|                    |                                  |             |                                        |                                     | i uiyo                  |        |                                           |                           |                       |             |                                                |                             |                        |                                        |                |           |                     |                                |                                                     |
|                    |                                  |             |                                        |                                     | Find Supplemental Index |        |                                           |                           |                       |             |                                                |                             |                        |                                        |                |           |                     |                                |                                                     |
|                    |                                  |             |                                        |                                     | Add To Folder           |        |                                           |                           |                       |             |                                                |                             |                        |                                        |                |           |                     |                                |                                                     |
|                    |                                  |             |                                        |                                     | Find Folder             |        |                                           |                           |                       |             |                                                |                             |                        |                                        |                |           |                     |                                |                                                     |

Operations lists the various operations you can perform on the search results

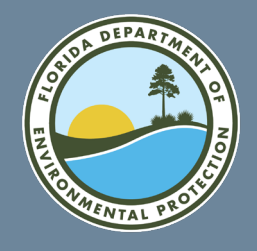

### Search Results How to View a Document

|                 | $\leftrightarrow$ $\rightarrow$ C $\sim$ depedms.dep.state.fl.us/Oculus/servlet/hitlist?action=hitlist&searchResultParam=fromSetup                                                                                                    | earchRes | sultPage 🔍 🛠 📩                                                           |
|-----------------|----------------------------------------------------------------------------------------------------|----------|--------------------------------------------------------------------------|
|                 | 🔡 🛛 📴 Mail - Patel, Mandakini Y 減 OCULUS - Insert Document 💐 OCULUS - Search Results 📑 Application Data Center - A 🖿 DEF                                                                                                    | Rece     | nt download history                                                      |
|                 | O C U L U S     Search     Actions     Tools     Help     Logout       Search Results       Catalog       1500 documents in 1 catalog       Potable Water Systems (1500) ×     Refresh     Refresh                                                                                                    | POF      | 3424659_Tropicana Village_CAO_01.25_KB (2).pdf<br>499 KB • 2 minutes ago |
|                 | Operations       View       ✓       Export to Part       Send Search Results         Operations       View       ✓       Printable Hitlist         You have returned the maximum number of documents allowed for a single search. There may be additional documents related to your query. Please choose additional search criteria to limit                                                                                                    | POF      | 3424659_Tropicana Village_CAO_01.25_KB (1).pdf<br>499 KB • 7 minutes ago |
| Radio<br>Button | File Type       Profile       Facility-Site ID       Document Date       Received Date       Document Type       Inspection Type       Facility Type       Application Number Per         Image: Discovery_Compliance       3424659       01-13-2025       01-13-2025       INSPECTION RELATED SANITARY SURVEY COMMUNITY       Image: Discovery_Compliance       3481326       01-09-2025       INSPECTION RELATED SANITARY SURVEY COMMUNITY       Image: Discovery_Compliance       3481326       01-09-2025       INSPECTION RELATED SANITARY SURVEY COMMUNITY       Image: Discovery_Compliance       3481326       01-09-2025       INSPECTION RELATED SANITARY SURVEY COMMUNITY       Image: Discovery_Compliance       3481326       01-09-2025       INSPECTION RELATED SANITARY SURVEY COMMUNITY       Image: Discovery_Compliance       3481326       01-09-2025       INSPECTION RELATED SANITARY SURVEY COMMUNITY       Image: Discovery_Compliance       3481326       01-09-2025       INSPECTION RELATED SANITARY SURVEY COMMUNITY       Image: Discovery_Compliance       3481326       01-06-2025       INSPECTION RELATED SANITARY SURVEY COMMUNITY       Image: Discovery_Compliance       3481326       01-06-2025       INSPECTION RELATED SANITARY SURVEY COMMUNITY       Image: Discovery_Compliance       3481326       01-06-2025       INSPECTION RELATED SANITARY SURVEY COMMUNITY       Image: Discovery_Compliance       3425111       01-06-2025       INSPECTION RELATED SANITARY SURVEY COMMUNITY       Image: Discovery_Compliance                                                                                                    | POF      | 3424659_Tropicana Village_CAO_01.25_KB.pdf<br>499 KB • 8 minutes ago     |
| File Type       | Image: Construct of the system of the system of the sys | Ó        | DEP OCULUS Document Management System.html<br>4 B • 19 hours ago         |
|                 | Image: Construction of the system       Image: Construction of the system       01-02-2025       INSPECTION RELATED SANITARY SURVEY COMMUNITY         Image: Construction of the system       Image: Construction of the system       01-02-2025       Inspection Related SANITARY SURVEY COMMUNITY         Image: Construction of the system       Image: Construction of the system       01-02-2025       Inspection Related SANITARY SURVEY NONCOMMUNITY         Image: Construction of the system       Image: Construction of the system       12-30-2024       Image: Construction of the system         Image: Construction of the system       Image: Construction of the system       12-30-2024       Image: Construction of the system         Image: Construction of the system       Image: Construction of the system       12-30-2024       Image: Construction of the system         Image: Construction of the system       Image: Construction of the system       Image: Construction of the system       Image: Construction of the system         Image: Construction of the system       Image: Construction of the system       Image: Construction of the system       Image: Construction of the system         Image: Construction of the system       Image: Construction of the system       Image: Construction of the system       Image: Construction of the system         Image: Construction of the system       Image: Construction of the system       Image: Construction of the system       Image: Construction of the system </th <th></th> <th>FixTIF (3).doc</th>                                                                                                    |          | FixTIF (3).doc                                                           |

- Select the desired document you want to view by either clicking on the radio button or the row of a document. Click the arrow button next to view in the operations drop-down menu to open and view the document in its native format.
   OR
- Click the icon under "File Type" to open and view the document
- Most OCULUS documents are in .pdf format. Acrobat Reader is required to read the document. The free reader can be downloaded from <u>www.adobe.com/products/reader.html</u>

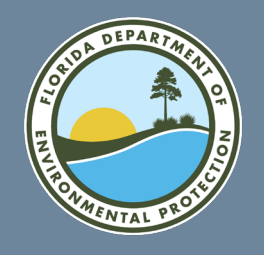

## The Ellipsis Tab

#### By Profile

| OCULUS Search                                                                                                    | Actions Tools Help Logout                                                                                                    | OCULUS Search Actions Tools Help Logout                                                                                                    |
|----------------------------------------------------------------------------------------------------|----------------------------------------------------------------------------------------------------|----------------------------------------------------------------------------------------------------|
| Search                                                                                                    |                                                                                                    |                                                                                                    |
| Catalog<br>Air<br>Asbestos                                                                                                    | Sort By     Document Date     Type     Any       Creator     Folder Name       Created     MM-DD-YYYY       To     MM-DD-YYYY                                                                        | Search                                                                                                    |
| Beaches & Coastal Systems<br>DSL Public Lands<br>DSL Revenue Processing Management<br>ERP - Environmental Resource Permitty<br>Hassidaus Mode<br>Search By<br>Profile •<br>Profile | Search       Clear         County       = ··         District       = ··         Facility-Site ID       = ··         Document Date       From MM-DD-YYYY         Received Date       From MM-DD-YYYY | Catalog       Sort By       County       Type       Any         ERP - Environmental Resource Permitt       Folder Name       Creator       Folder Name         Hazardous Waste       MM-DD-YYYY       To       MM-DD-YYYY         NPDES Storm Water       Search       Clear       County       Each         OEP - Office of Ecosystem Projects       Search       Clear       County       Each |
| Construction_Operation Mgmt<br>Discovery_Compliance<br>Enforcement_Legal<br>Fiscal<br>Permitting_Authorization                                                                     | Document Type     = ·     ·       Contractor ID     = ·     ·       PSD Number     = ·     ·       Permit Type     = ·     ·                                                                         | Search By     District     =        Property     Document Type     =                                                                                                    |
|                                                                                                    | Facility Type   *   Application Number   =   Permit Number   =   404 Review Office   =   Ocument Subject   =                                                                                         | County<br>District<br>Document Date<br>Document Subject<br>Document Type<br>Facility-Site ID<br>Excility Tuno                                                                                                    |

**By Property** 

- If the location of the file or the exact site name is unknown, select the ellipsis (three dots) in the gray square tab.
- Select the catalog and search by profile or property options and click the tab which will bring up a new window

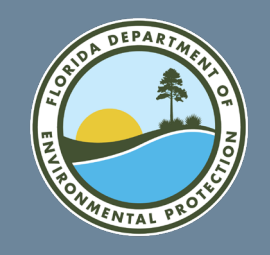

# The Ellipsis Tab (Cont.):

- Search any program, any district, any county, any property and any profile all at once.
- The button options on the left include either a \* or =.
- The = will return a search with only those matching exactly what you type in the field.
- The \* will return a search that includes any words typed into the search field.

#### Search Criteria = $\vee$ Program ERP - Environmental Resource Permitting V District $\mathbf{v}$ SEMINOLE $= \vee$ County $\sim$ \* ∨ Facility ID ✓ Facility Name %Lake%Howell% $\checkmark$ Address City $\mathbf{\vee}$ $= \vee$ Permit Number Search Reset $\mathbb{R}$

#### **Search Screen Criteria**

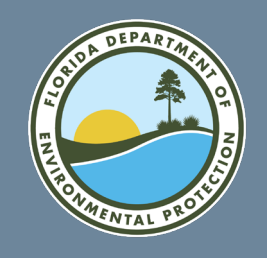

## The Ellipsis Tab (Cont.):

### **Search Results**

- This will bring up the facilities associated with the search criteria selected.
- Click on the radio button for the selected facility/site ID to populate it in the main search screen.
- The user has the option to search again.

| Search Criteria                                                      |             |                                       |             |          |          |                         |
|----------------------------------------------------------------------|-------------|---------------------------------------|-------------|----------|----------|-------------------------|
| Search Again                                                         |             |                                       |             |          |          |                         |
| Search Desults                                                       |             |                                       |             |          |          |                         |
| Search Results                                                       |             |                                       |             |          |          |                         |
| PROGRAM                                                              | ID          | NAME                                  | CITY        | COUNTY   | DISTRICT | ADDRESS                 |
| O ERP - Environmental Resource Permitting                            | ERP_137257  | LAKE HOWELL ARMS (ERP)                | N/A         | SEMINOLE | CD       | N/A                     |
| • ERP - Environmental Resource<br>Permitting                         | ERP_161087  | LAKE HOWELL ARMS                      | CASSELBERRY | SEMINOLE | CD       | SR 436                  |
| ERP - Environmental Resource                                         | ERP_209195  | LAKE HOWELL ARMS<br>CONDOMINIUM, LTD. | CASSELBERRY | SEMINOLE | CD       | 700 GEORGETOWN<br>DRIVE |
| • ERP - Environmental Resource<br>Permitting                         | ERP_364084  | LAKE HOWELL SHORELINE                 | CASSELBERRY | SEMINOLE | CD       | 608 DESOTO DR           |
| O ERP - Environmental Resource Permitting                            | ERP_380598  | LAKE HOWELL LANE - CANAL<br>CROSSING  | MAITLAND    | SEMINOLE | CD       | LAKE HOWELL LANE        |
| • ERP - Environmental Resource<br>Permitting                         | ERP_393348  | LAKE HOWELL CONDOMINIUM               | CASSELBERRY | SEMINOLE | CD       | 700 GEORGETOWN DR       |
| <ul> <li>ERP - Environmental Resource</li> <li>Permitting</li> </ul> | PATS_105597 | LAKE HOWELL CENTER                    | N/A         | SEMINOLE | CD       | N/A                     |
| O ERP - Environmental Resource Permitting                            | PATS_109577 | LAKE HOWELL SQUARE                    | N/A         | SEMINOLE | CD       | N/A                     |
| <ul> <li>ERP - Environmental Resource</li> <li>Permitting</li> </ul> | PATS_110690 | LAKE HOWELL SQUARE                    | N/A         | SEMINOLE | CD       | N/A                     |
| ERP - Environmental Resource<br>Permitting                           | PATS_49858  | LAKE HOWELL ARMS CONDOS               | N/A         | SEMINOLE | CD       | N/A                     |
| <ul> <li>ERP - Environmental Resource</li> <li>Permitting</li> </ul> | PATS_99131  | BONAIRE DEVELOPMENT/LAKE<br>HOWELL    | N/A         | SEMINOLE | CD       | N/A                     |
| 11 result(s) returned                                                |             |                                       |             |          |          |                         |

Close Win

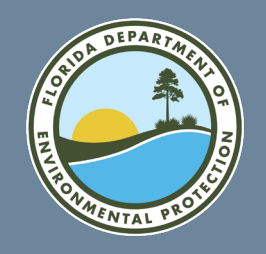

## The Ellipsis Tab (Cont.):

#### Facility/Site ID# Populated Search Screen

- The user may re-select a property or refresh the page by clicking the search button on the top of the page next to the logo.
- Click Search to populate results.

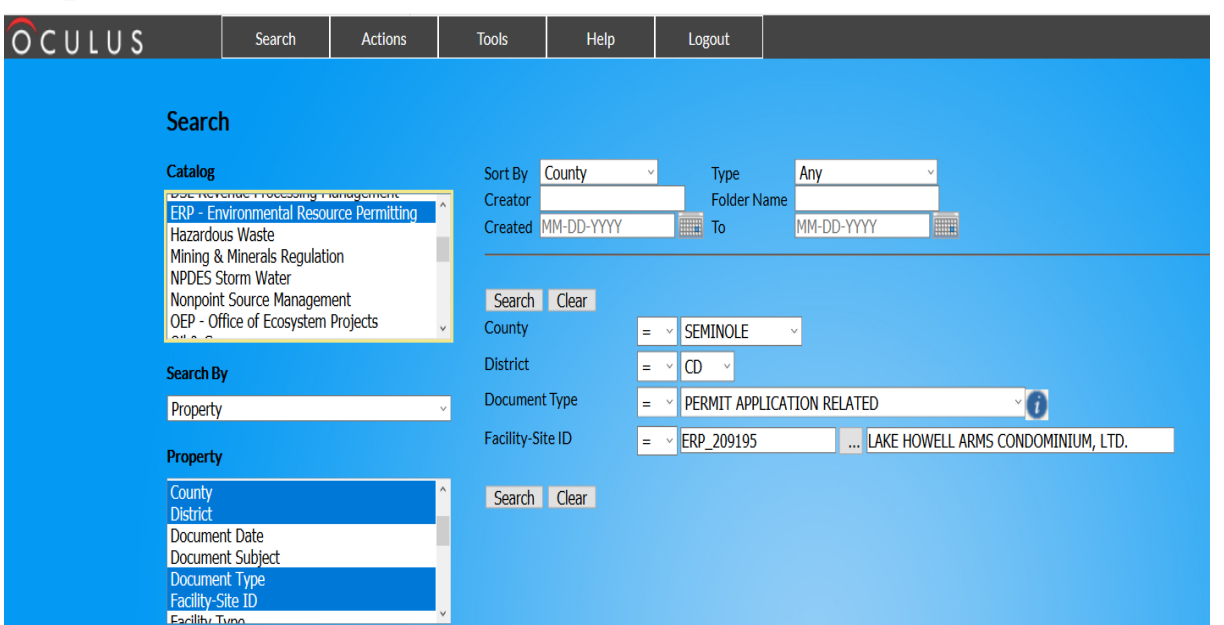

| ΟCU                                        | ILUS      | Search                 | Actions                            | Tools         | Help                               | Logout                         |                     |                 |                              |               |                   |                      |                  |                               |               |                | netuser                |
|--------------------------------------------|-----------|------------------------|------------------------------------|---------------|------------------------------------|--------------------------------|---------------------|-----------------|------------------------------|---------------|-------------------|----------------------|------------------|-------------------------------|---------------|----------------|------------------------|
| Searc<br>Catalog<br>6 documer<br>ERP - Env | h Results | ource Permitting (6) 🗸 | Results/Page 10<br>Operations View | Refresh       | ¥] <u>Exp</u><br>Y → ≜ <u>prin</u> | ort to Excel<br>itable Hitlist | Send Search Results |                 |                              |               |                   |                      |                  | Showing R<br>Page(s) <b>1</b> | esults 1 to 6 |                |                        |
| -                                          | File Type | Profile                | Facility-Site                      | ID Document D | ate <u>Received Da</u>             | ate Document T                 | Type                | Inspection Type | Permit Type                  | Facility Type | Application Numbe | <u>Permit Number</u> | Document Subject |                               | <u>Coun</u>   | ty <u>Dist</u> | <mark>rict</mark> File |
| $\bigcirc \square$                         | 1         | Permitting_Authorizat  | ion ERP_209195                     | 05-01-2012    | 05-01-2012                         | PERMIT APP                     | PLICATION RELATED   |                 | STD GP NO CONCEPTUAL APPROVA | - ERP         | 0209195002        | 0209195002ES         | 2012-05-01 LAKE_ | HOWELL_AR                     | MS_59 SEMI    | NOLE CD        | 171                    |
| $\bigcirc$                                 | 🔁 🗋       | Permitting_Authorizat  | ion ERP_209195                     | 05-07-2012    | 05-07-2012                         | PERMIT APP                     | PLICATION RELATED   |                 | STD GP NO CONCEPTUAL APPROVA | - ERP         | 0209195002        | 0209195002ES         | 2012-05-01 LAKE_ | HOWELL_AR                     | MS_5 SEMI     | NOLE CD        | 91                     |
| $\bigcirc \square$                         | 12        | Permitting_Authorizat  | ion ERP_209195                     | 06-27-2019    | 06-27-2019                         | PERMIT APP                     | PLICATION RELATED   |                 | ERP EXEMPTIONS-EE            | ERP           | 0209195003        |                      | 0209195-003 LAK  | HOWELL A                      | RMSS SEMI     | NOLE CD        | 619                    |
| $\bigcirc \square$                         | 1         | Permitting_Authorizat  | ion ERP_209195                     | 06-27-2019    | 06-27-2019                         | PERMIT APP                     | PLICATION RELATED   |                 | ERP EXEMPTIONS-EE            | ERP           | 0209195003        |                      | 0209195-003 LAK  | HOWELL A                      | RMSS SEMI     | NOLE CD        | 174                    |
| $\circ \Box$                               | 1         | Permitting_Authorizat  | ion ERP_209195                     | 06-27-2019    | 06-27-2019                         | PERMIT APP                     | PLICATION RELATED   |                 | ERP EXEMPTIONS-EE            | ERP           | 0209195003        |                      | 0209195-003 LAK  | HOWELL A                      | RMSS SEMI     | NOLE CD        | 23                     |
| $\circ \Box$                               | S []      | Permitting_Authorizat  | ion ERP_209195                     | 07-09-2019    | 07-09-2019                         | PERMIT APP                     | PLICATION RELATED   |                 | ERP EXEMPTIONS-EE            | ERP           | 0209195003        |                      | 0209195-003 LAK  | E HOWELL A                    | RMSS SEMI     | NOLE CD        | 54                     |

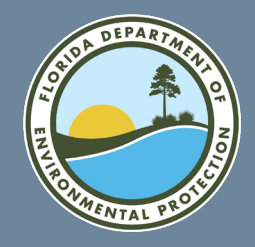

### How to Send Search Results

### Send a Document or a Link(s)

| Оc                                  | ULUS                                            | Search                                 | Actions              | Tools                | Help                                             | Logout                       |                     |                                  |               |                         |                         |              |                   | netuse     | er |
|-------------------------------------|-------------------------------------------------|----------------------------------------|----------------------|----------------------|--------------------------------------------------|------------------------------|---------------------|----------------------------------|---------------|-------------------------|-------------------------|--------------|-------------------|------------|----|
| Sear<br>Catalog<br>5 docur<br>ERP - | cch Resul<br>nents in 1 catalo<br>Environmental | Dg<br>Resource Permitting (5) ✔ R<br>O | esults/Page 5 🗸      | Refresh V            | <sup>®</sup> <u>Export</u> i<br>→ <u>Printab</u> | to Excel Send Search Results | 2                   |                                  |               |                         | Showing Re<br>Page(s) 1 | sults 1 to 5 |                   |            |    |
|                                     |                                                 |                                        |                      |                      |                                                  |                              |                     |                                  |               |                         |                         |              |                   |            |    |
| <u>Clear</u>                        | Send Documents                                  | s   Send Link   Add To Folder Yo       | ou have 2 document(s | ) selected   📼 1% of | mail attachment si                               | ze limit reached.            |                     |                                  |               |                         |                         |              |                   |            |    |
|                                     | File Type                                       | Profile                                | Facility-Site II     | Document Dat         | e Received Date                                  | e Document Type              | Permit Type         | Facility Type Application Number | Permit Number | Document Subject        |                         | County       | <u>District</u> F | ile Size V | /( |
| 0 🗹                                 | 8                                               | Permitting_Authorizat                  | ion ERP_386305       | 04-21-2020           | 04-21-2020                                       | PERMIT APPLICATION RELATE    | D ERP EXEMPTIONS-EE | ERP 0386305001                   | C             | 0386305-001- APPLICAT   | ION WITHD               | VOLUSIA      | CD 9              | /0 KB 1    |    |
| $\bigcirc$                          |                                                 | Permitting_Authorizat                  | ion ERP_386305       | 03-26-2020           | 03-26-2020                                       | PERMIT APPLICATION RELATE    | D ERP EXEMPTIONS-EE | ERP 0386305001                   | C             | 0386305-001 - EXEMPTIC  | ON REQUES               | VOLUSIA      | CD 1              | .654 KB 1  |    |
| 0 🗹                                 |                                                 | Permitting_Authorizat                  | ion ERP_386305       | 03-26-2020           | 03-26-2020                                       | PERMIT APPLICATION RELATE    | D ERP EXEMPTIONS-EE | ERP 0386305001                   | C             | 0386305-001 - ERP APPL  | ICATION                 | VOLUSIA      | CD 8              | 5 KB 1     | 1. |
| $\circ$                             |                                                 | Permitting_Authorizat                  | ion ERP_386305       | 03-26-2020           | 03-26-2020                                       | PERMIT APPLICATION RELATE    | D ERP EXEMPTIONS-EE | ERP 0386305001                   | C             | 0386305-001 - EMAIL TO  | COMMENT                 | VOLUSIA      | CD 6              | 3 KB 1     |    |
| 0                                   |                                                 | Permitting_Authorizat                  | ion ERP_386305       | 03-26-2020           | 03-26-2020                                       | PERMIT APPLICATION RELATE    | D ERP EXEMPTIONS-EE | ERP 0386305001                   | C             | )386305-001 - PLANS - B | OYLSTON                 | VOLUSIA      | CD 5              | 803 KB 1   |    |

- Click the check box between the radio button and file type for each desired document.
- Click either "Send Document(s)" or "Send Link(s)."
- Check how much of the total size limit the documents would reach as e-mail attachments.

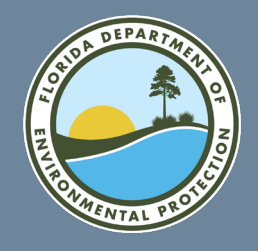

Send a Link(s)

#### Send a Document

- Fill in the "From:" with the sender's email address, the "To:" with the recipient's email address, the "Subject," and any desired text into the Message box (if sending link(s), click enter before or after the link(s) to create space for the message).
- Click Send.
- A link to an individual document always ends with a "]".
- You can also copy and paste links into other applications.

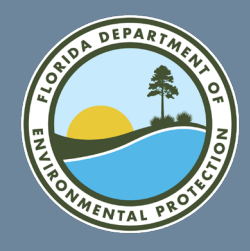

### **Send an Entire File**

| οςι                                      | JLUS                                     | Search                                                                                                    | Actions                                                          | Tools                                                | Help                                                      | Logout                                         |                                                                              |                                                          | OCULUS                                                                                                    | Search                                                                                                    | Actions                                                                     | Tools | Help | Logout |
|------------------------------------------|------------------------------------------|----------------------------------------------------------------------------------------------------|------------------------------------------------------------------|------------------------------------------------------|-----------------------------------------------------------|------------------------------------------------|------------------------------------------------------------------------------|----------------------------------------------------------|----------------------------------------------------------------------------------------------------|----------------------------------------------------------------------------------------------------|-----------------------------------------------------------------------------|-------|------|--------|
| Searc<br>Catalog<br>5 docume<br>ERP - En | ch Resu<br>ents in 1 cata<br>nvironmenta | J <b>İts</b><br>Iog<br>I Resource Permitting (5) ❤ Re<br>Oş                                                                                                    | sults/Page 5 🗸<br>perations View                                 | Refresh                                              | Export<br>→ A <u>Printa</u>                               | <u>to Excel</u><br>ole Hitlist                 | Send Search Results                                                          | ]                                                        | Send Search Results From: * To: * Subject: Message:                                                                                                    |                                                                                                    |                                                                             |       |      |        |
|                                          | File Type                                | Profile Permitting_Authorization Permitting_Authorization Permitting_Au | Facility-Site<br>on ERP_386305<br>on ERP_386305<br>on ERP_386305 | Document D<br>04-21-2020<br>03-26-2020<br>03-26-2020 | ate Received Da<br>04-21-2020<br>03-26-2020<br>03-26-2020 | te Documer<br>PERMIT /<br>PERMIT /<br>PERMIT / | nt Type<br>APPLICATION RELATED<br>APPLICATION RELATED<br>APPLICATION RELATED | Permit Type<br>ERP EXEMPTI<br>ERP EXEMPTI<br>FRP FXEMPTI | <pre>https://depedms.dep.state. /shell?command=hitlist&amp;[fr [profile=Permitting_Author [entityType=any]&amp;[createdD [searchBy=Profile]&amp;[sortBy {County=_EQ_VOLUSIA}&amp;{Dist Site+ID=_EQ_ERP_386305}</pre> | <pre>fl.us:443/Ocul<br/>eeText=]&amp;[fold<br/>ization]&amp;[crea<br/>ateTo=]&amp;[cata1.<br/>=Document+Date<br/>rict=_EQ_CD}&amp;{</pre> | us/servlet<br>erName=]&<br>tor=]&<br>og=23]&<br>]&[createdDate<br>Facility- | =] &  |      |        |
|                                          |                                          | Permitting_Authorization                                                                                                    | on ERP_386305<br>on ERP_386305                                   | 03-26-2020<br>03-26-2020                             | 03-26-2020<br>03-26-2020<br>03-26-2020                    | PERMIT /                                       | APPLICATION RELATED                                                          | ERP EXEMPTI<br>ERP EXEMPTI                               | Send Back                                                                                                    |                                                                                                    |                                                                             |       |      |        |

- Click "Send Search Results."
- Fill in the "From:" with the sender's email address, the "To:" with the recipient's email address, the "Subject," and any desired text into the Message box (if sending link(s), click enter before or after the link(s) to create space for the message).
- Click Send.
- This link ends with a }. If it ends with a ], click Back and recreate the link by clicking Send Search Results.
- You can also copy and paste links into other applications.

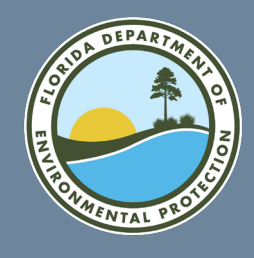

### **Export to Excel**

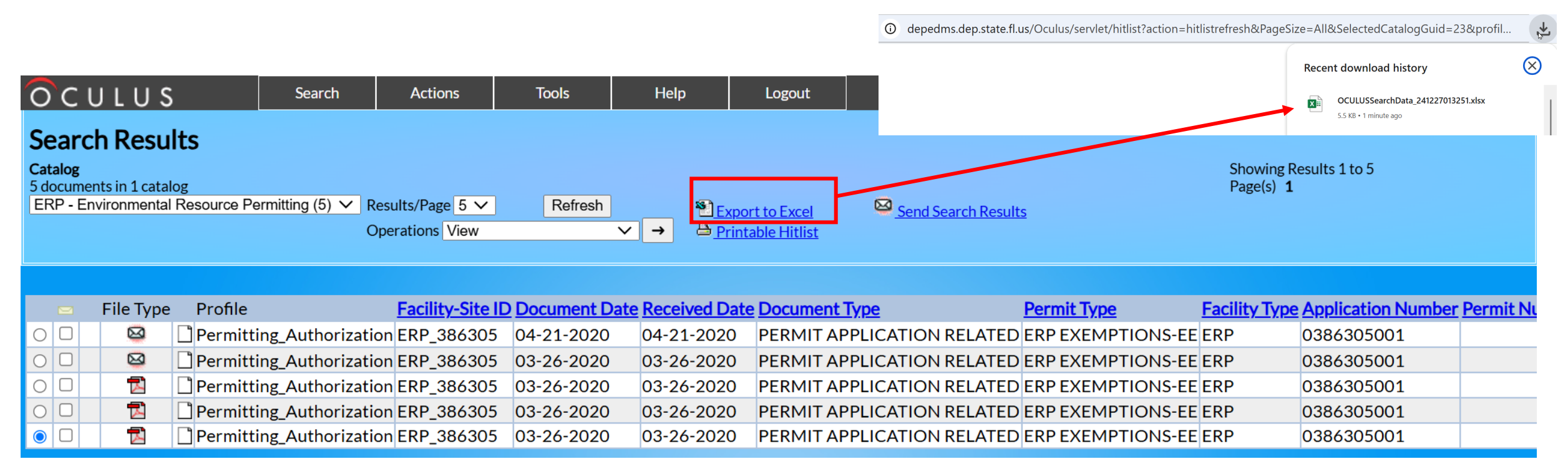

- 1. Click Export to Excel.
- 2. Download and save to view OR email as an attachment.

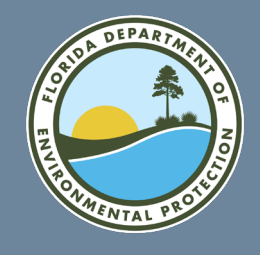

#### How To View In Excel

|    | А                            | В                | С                        | D                | E             | F                    | G                          | Н                 |       |
|----|------------------------------|------------------|--------------------------|------------------|---------------|----------------------|----------------------------|-------------------|-------|
| 1  | File Type (Click to view)    | Туре             | Profile                  | Facility-Site ID | Document Date | <b>Received Date</b> | Document Type              | Permit Type       | Facil |
| 2  | View Document (.msg)         | Document         | Permitting_Authorization | on ERP_386305    | 04-21-2020    | 04-21-2020           | PERMIT APPLICATION RELATED | ERP EXEMPTIONS-EE | ERP   |
| 3  | View Document (.msg)         | Document         | Permitting_Authorization | on ERP_386305    | 03-26-2020    | 03-26-2020           | PERMIT APPLICATION RELATED | ERP EXEMPTIONS-EE | ERP   |
| 4  | View Document (.pdf)         | Document         | Permitting_Authorization | on ERP_386305    | 03-26-2020    | 03-26-2020           | PERMIT APPLICATION RELATED | ERP EXEMPTIONS-EE | ERP   |
| 5  | View Document (.pdf)         | Decument         | Permitting_Authorization | en ERP_386305    | 03 26 2020    | 03 26 2020           | PERMIT APPLICATION RELATED | ERP EXEMPTIONS EE | EPP   |
| 6  | View D(hcument (.pdf)        | Document         | Permitting_Authorization | on ERP_386305    | 03-26-2020    | 03-26-2020           | PERMIT APPLICATION RELATED | ERP EXEMPTIONS-EE | ERP   |
| 7  | https://depeo                | lms.dep.state.fl | l.us:443/                |                  |               |                      |                            |                   |       |
| 8  | Oculus/servie                | t/shell?commai   | nd=view&[                |                  |               |                      |                            |                   |       |
| 9  | Guid=23.765<br>Click once to | follow. Click ar | - profile] -             |                  |               |                      |                            |                   |       |
| 10 | select this ce               | I.               |                          |                  |               |                      |                            |                   |       |
| 11 |                              |                  |                          |                  |               |                      |                            |                   |       |
|    |                              |                  |                          | OCULUS           | Sear          | rcn Action           | s Ioois Help               | Logout            |       |
|    |                              |                  |                          |                  |               |                      |                            |                   | 2     |

- Double click on column A of the file.
- Click View Document to view the document in OCULUS.

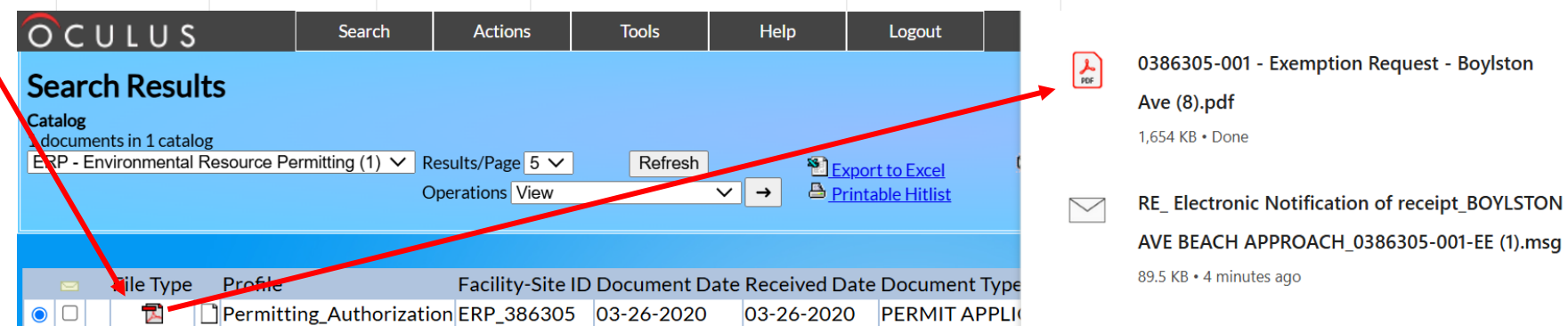

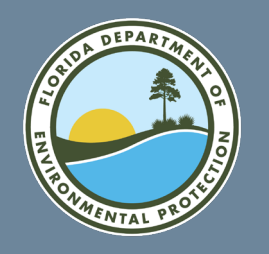

### **Examples of How to Use Facility/Site Numbers**

- Air facility ID numbers always start as AIR\_0 followed by six digits 0090049
  - For Permit No. 0090049-011-AF or 0090254-001-AC
  - Search as AIR\_0090049 or AIR\_0090254
- Environmental Resource Permitting (ERP)
  - Permit No. 64-386305-001 or 0386305-001-EE
  - Search as ERP\_386305
- National Pollutant Discharge Elimination Systems (NPDES) Storm Water
  - FLR20BX53-001-CGDL or FLR05H994-001-MSP
  - Search as FLR20BX53 or FLR05H994
- State 404 Programs
  - 0398428-001-SFI-32 or 0397077-001-SFG-40
  - Search as ST404\_398428 or ST404\_397077

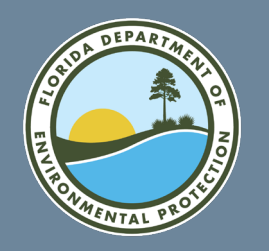

### **Examples of How to Use Facility/Site Numbers**

- Wastewater :
  - For Industrial Waste = FLA /FL0 = IW & NPDES FLA934437-002-IW9B
    - Search as FLA934437
  - For Domestic Waste = FLA = DW FLA349739-004-DW3P/FL0172090-032-DW1P
    - Search as FLA349739/FL0172090
  - For Dewatering = FLG07 = DEW FLG072722-002-IWF/MT
    - Search as FLG072722
  - For Petroleum = FLG9 = PES FLG914942-001-IWPT
  - Search as FLG914942
  - For Concrete Batch Plant = FLG11 = CBP FLG110825-003-IWCB
    - Search as FLG110825

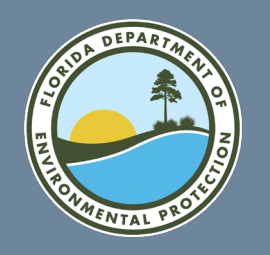

#### **Examples of How to Use Permit ID Numbers**

- Search in Document Subject and change the = to \* from the drop-down box for:
  - Wastewater Collection Systems 0384209-005-DWC/CG search as 0384209-005
  - •
  - Potable Water 0025192-1794-DSGP or search as 0025192-1794
  - Solid Waste 0161263-021-SC-01 search as 0161263-021
  - Underground Injection Control 0345378-004-UC search as 0345378-004

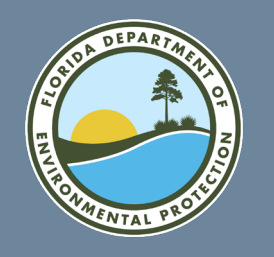

- Always clear the search before beginning.
- The user may type "today" in the date box instead of the current date.
- The broader the search the better.
- You can type in the date as mm dd yyyy instead of using the calendar feature.
- If a document type within a specific profile does not appear, the wrong catalog may have been chosen.
- If OCULUS appears not to be working, give it 10 minutes and try again.
- OCULUS mass uploads are done at night which slows down OCULUS considerably.

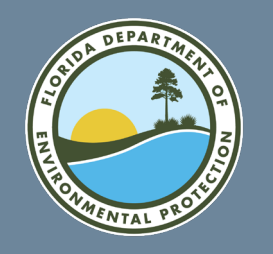

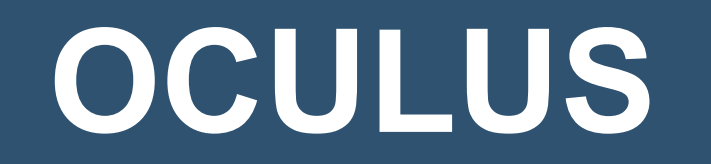

- Maintained by DEP.
- Accessible via internet.
- Document management system.
- Links to every database.
- Updates instantly and nightly.
- Is required by statute.
- Can export searches.
- Over 25,000 different formats acceptable; however, to date, movies or voice records cannot go into OCULUS.
- There is a size limitation on documents going into OCULUS (200 MB). This is especially important when using the business portal for document submittal.

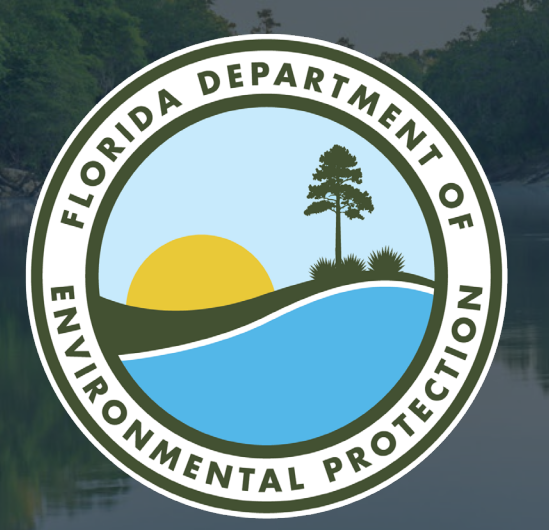

### THANK YOU

Mandakini (Meena) Patel Central District Office Florida Department of Environmental Protection

> Contact Information: 407-897-4120 Email